TODA PAY事務局

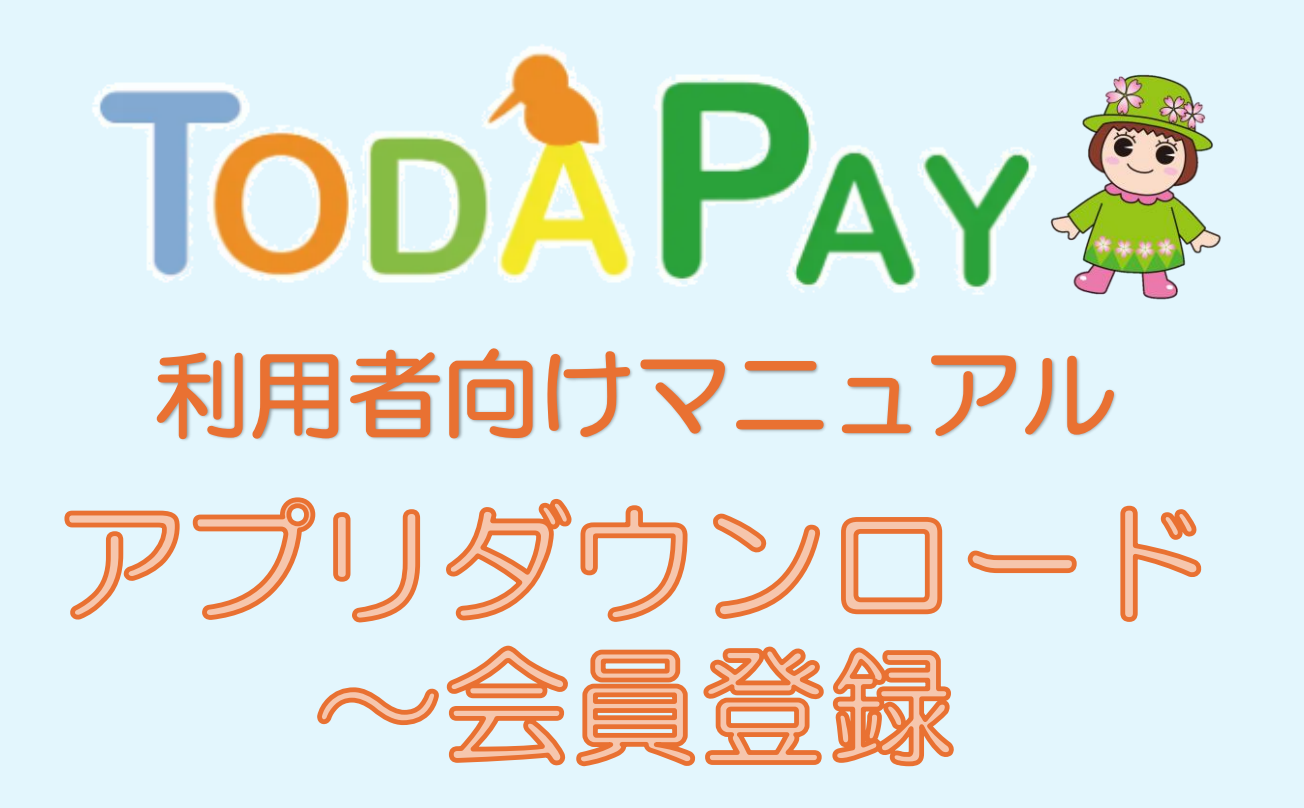

2025年4月1日版

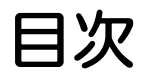

登録に際しての注意事項登録に際しての注意事項 ・・・・ 2 SMS認証・メール (認証メール、お知らせメールなど)が届かない場合・・ 3,4 アプリのダウンロード方法【 iPhone 】 ・・・・・・・ 5 アプリのダウンロード方法【 Android 】 ・・・・・・ 6 会員登録(SMS認証・メール認証) ・・・・・・・・・ 7,8 会員登録(プロフィール登録) 9,10 • • • • • • • • 会員登録(2段階認証の設定) 11 • • • ログインについて ・・・・・・ ••• 12

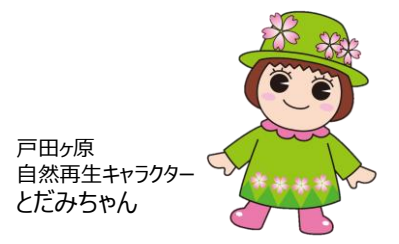

## ◆登録に際しての注意事項

- スマートフォン(【推奨】iOS・Androidともに最新の1つ前のバージョン以 上)と電話番号とメールアドレスが必要になり、電話番号とメールアドレスは 使いまわしできません。
- アプリへのログイン時、ご自身で登録されたメールアドレスとパスワードが必要です。ご登録時の情報は大切に保管してください。
- 申込み、抽選結果、購入、ご利用などのお知らせは、TODA PAYアプリ内に てご案内しますので、プッシュ通知をオンにしてください。
- 迷惑メール対策などで受信メールの制限をかけている場合は、SMS認証、会員登録時の認証メール、お知らせメールなどが届かない可能性があります。
   →詳しくは、2~3ページ「SMS認証・メール(認証メール、お知らせメールなど)が届かない場合」をご確認ください。

### ◆SMS認証・メール(認証メール、お知らせメールなど)が届かない場合

#### 【SMS認証が届かない場合】

● ご利用の端末(スマートフォン)がSMSを受信しない設定になっている可能性があります。SMSの受信設定方法につきましては、ご利用の通信会社(ドコモ、au、ソフトバンクなど)へご確認いただくようお願いします。

#### 【メールが届かない場合】

- ●最も多いのは入力誤りです。 全角になっている(半角になっていない)、大文字・小文字の入力誤り、 スペースが入っている、1字少ない、1字多いなど再確認をしてください。
- 迷惑メールフォルダにメールが振り分けされている場合がありますので、確認 をしてください。
- 迷惑メール対策などで受信メールの制限をかけている場合は、認証メールやお知らせメールが届かない可能性があります。

※次ページに続きます

### ◆SMS認証・メール(認証メール、お知らせメールなど)が届かない場合

● 認証メールやお知らせメールは、以下のメールアドレスから送信されますので、
 受信許可の設定をしてください。

Fnoreply@yomsubi-toda.firebaseapp.com\_

→主に新規登録時の認証メール、パスワード再設定のメール

[noreply@toda-pay-jimu.com]

→主にTODA PAY事務局からのお知らせメール

 ●特にキャリアメール(docomo.ne.jpや、au.comや、softbank.ne.jpなど) はセキュリティが高い傾向があります。ご自身では迷惑メール対策をしていなくても、標準設定による迷惑メール対策が影響している場合があります。

キャリアメールのセキュリティや設定方法につきましては、ご利用の通信会社 (ドコモ、au、ソフトバンクなど)へご確認いただくようお願いします。

## アプリのダウンロード方法 【iPhone】

|                          | <section-header><section-header><section-header></section-header></section-header></section-header> | k<br>へ TODAPAY                                   | C TODAPAY   C TODAPAY   C TODAPAY <t< th=""><th><complex-block><complex-block></complex-block></complex-block></th></t<> | <complex-block><complex-block></complex-block></complex-block> |
|--------------------------|----------------------------------------------------------------------------------------------------|--------------------------------------------------|----------------------------------------------------------------------------------------------------|----------------------------------------------------------------|
| 1.「App Store」の<br>アプリを選択 | 2. 画面右下の「検索」<br>をタップ                                                                                | 3. 検索欄に<br>「TODAPAY」<br>または<br>「トダペイ」<br>と入力して検索 | 4.「TODA PAY」を<br>選択<br>「アロロズ<br>PAY                                                                                                    | 5.「入手」をタップ<br>ダウンロード完了後、<br>トップ画面にアプリが<br>表示されます               |

# アプリのダウンロード方法 [ Android ]

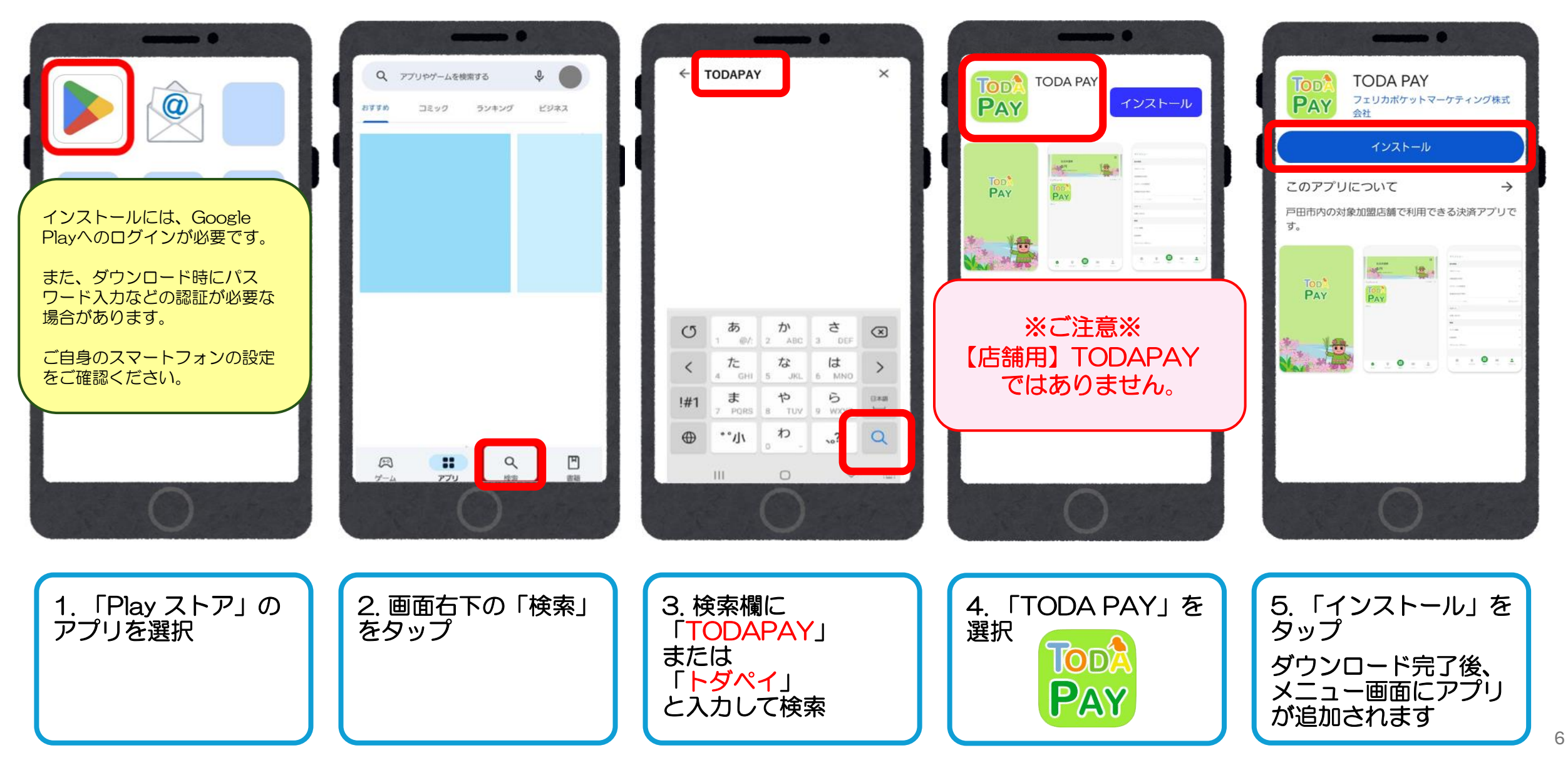

## 会員登録(SMS認証・メール認証)

|                              | 新規登録                         | 新規登録                       |                                                                                                    |                                                      |
|------------------------------|------------------------------|----------------------------|----------------------------------------------------------------------------------------------------|------------------------------------------------------|
| <b>ログイン</b><br>メールアドレス       | メールアドレス                      | メールアドレス                    | メールアドレス (確認のためもう一度)                                                                                               | メールアドレス (確認のためもう一度)                                  |
| パスワード                        | メールアドレス (確認のためもう一度)          | メールアドレス (確認のためもう一度)        | //2/9-F                                                                                                    | лар-к<br>                                            |
| ログイン                         | <i>Ж</i> Х७-к                | パスワード                      | - パスゾート (壁影の)ためもう一度)                                                                                              | (加速の)ためもう一度)                                         |
| バスワードを忘れた方はこちら<br>OF         | メールアドレスを2回入力                 | パスワード (確認のためもう一度)          | <ul> <li> <u>             川用規約</u>および          </li> <li> <u>             フライバシーポリシー</u>に同意する         </li> </ul> | <ul> <li>利用規約および</li> <li>プライバシーボリシーに同意する</li> </ul> |
| 新規登録                         |                              |                            | 新規登録                                                                                                    | 新現登録                                                 |
|                              |                              | パスワードを2回入力                 | Ęδ                                                                                                    | ₽ŏ                                                   |
| 0                            | 0                            | 0                          | 0                                                                                                    | 0                                                    |
| 1. TODA PAYアプリ<br>を開き「新規登録」を | 2. TODA PAYアプリ<br>に登録するメールアド | 3.ご自身で決めたパス<br>ワード (英数字6文字 | 4.利用規約、プライバ<br>シーポリシーを確認し<br>スチュックロをうわる                                                                           | 5.「新規登録」をタッ<br>プ                                     |
| 選択                           | レスを入力する<br>(2回)              | 以上)を入力する<br>(2回)           | (ナエック≥を入れる                                                                                                    |                                                      |

7

## 会員登録(SMS認証・メール認証)

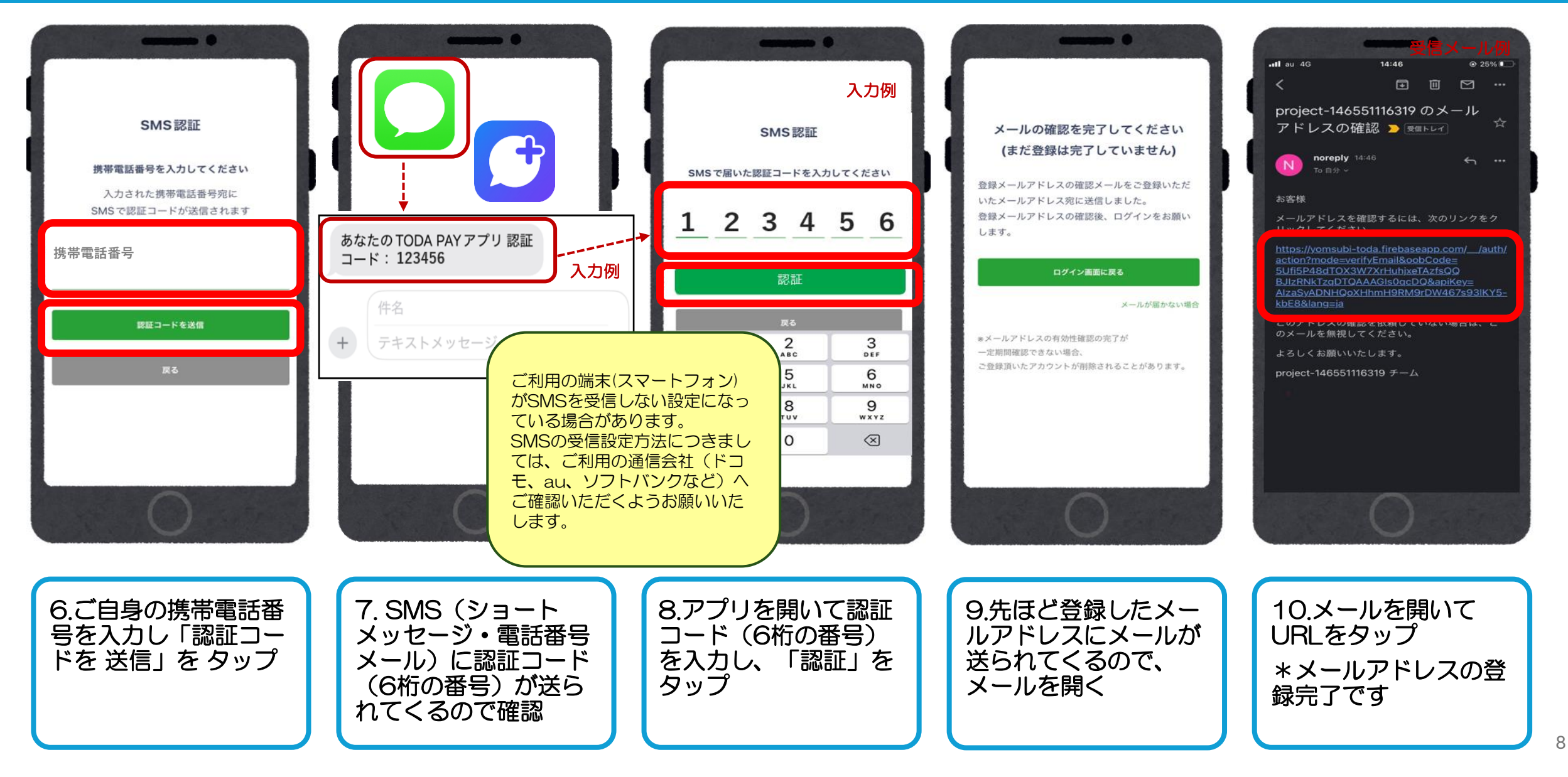

## 会員登録(プロフィール登録)

|         | ログイン           |  |
|---------|----------------|--|
| メールアドレス | 2              |  |
| パスワード   |                |  |
|         | ロダイン           |  |
|         | パスワードを忘れた方はこちら |  |

ご自身で登録された ・メールアドレス ・パスワード を入力して「ログイン」をタップ

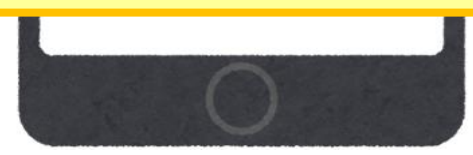

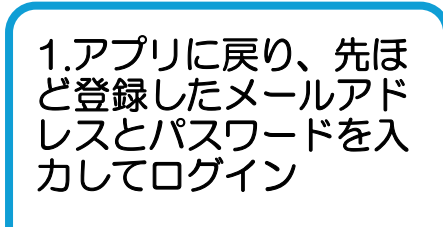

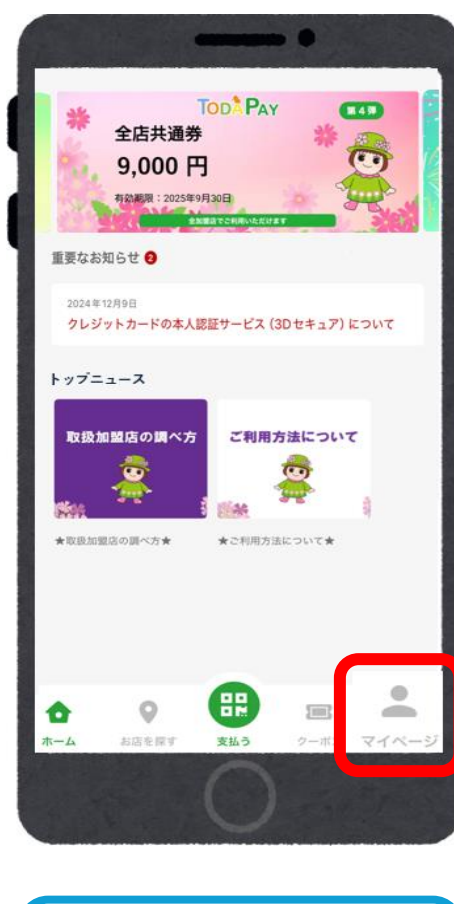

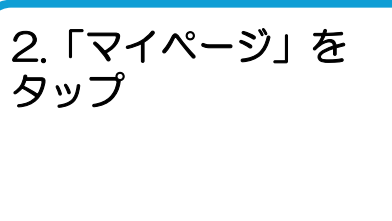

| 基本情報        |      |
|-------------|------|
| プロフィール      | >    |
| 2段階認証の設定    | >    |
| パスワードの再設定   | >    |
| 会員証IDをQRで表示 | >    |
| クレジットカード情報  | 登録なし |
| サポート        |      |
| お問い合わせ      | >    |
| 情報          |      |
| アプリ情報       | >    |
| 利用規約        | >    |
| プライバシーポリシー  | >    |
|             |      |

3.「プロフィール」を

タップ

→ 必要事項を入力し、 「変更する」をタップ 詳しくは、次のページへ

9

## 会員登録(プロフィール登録)

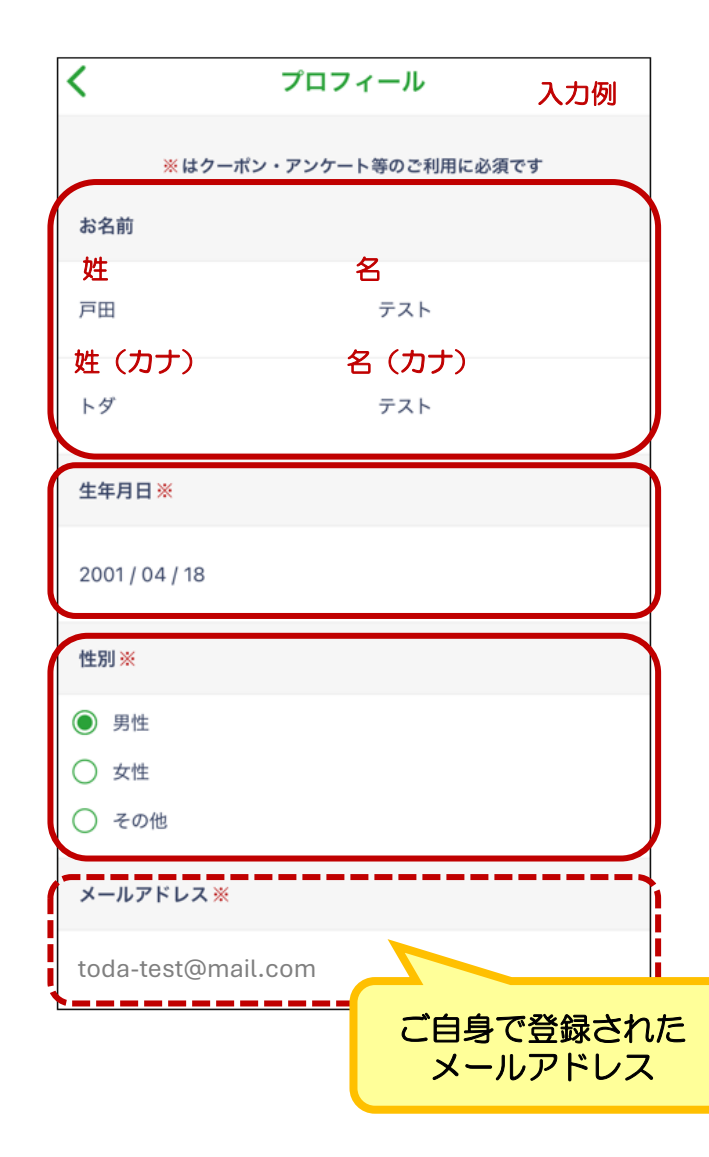

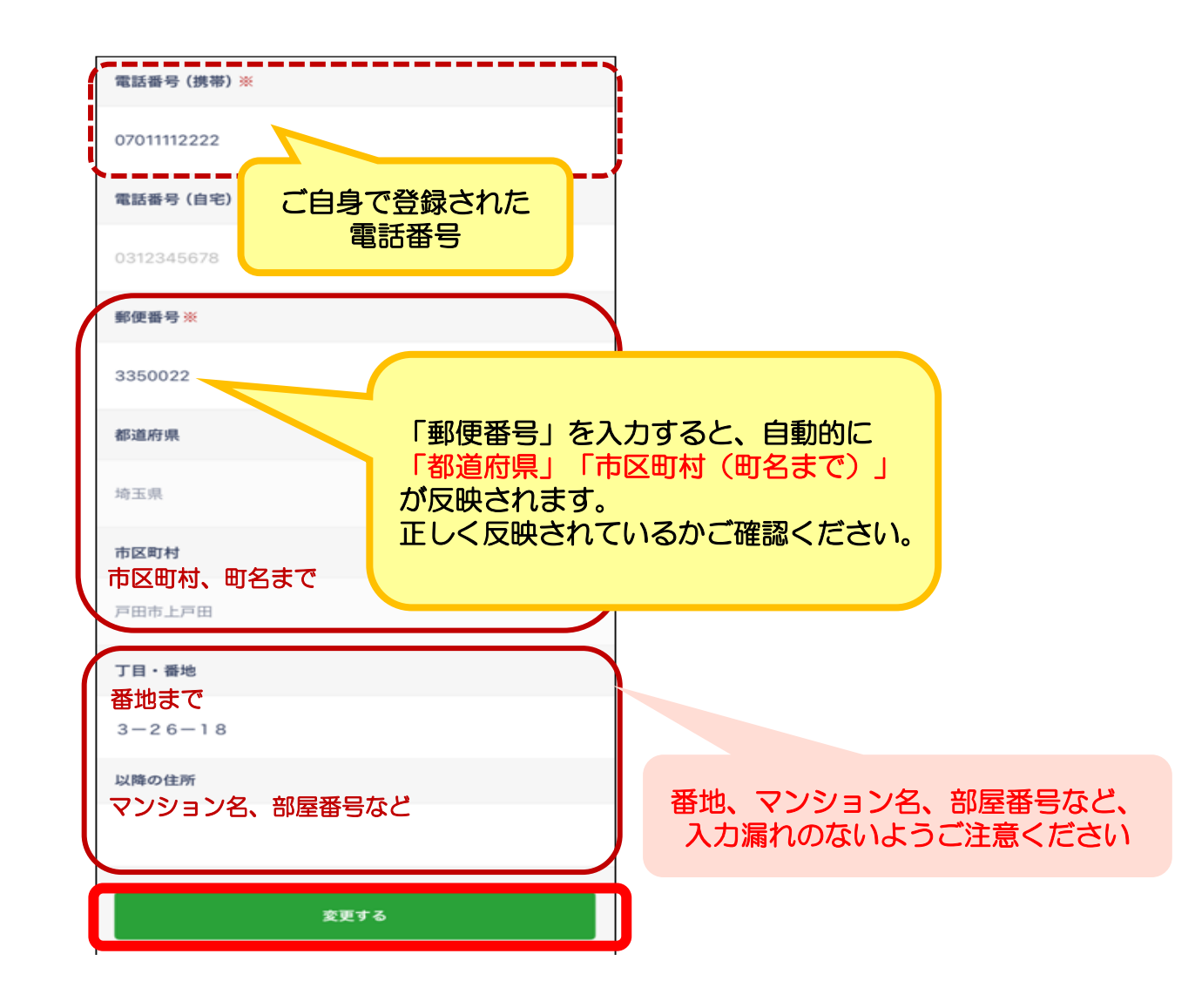

## 会員登録(2段階認証の設定)

| TOD Pay<br>全店共通券<br>9,000 円<br>相応設定はMakeduse<br>重要なお知らせ ●      | マイメニュー         基本情報         プロフィール         2段階認証の設定                                                                                             | < 2段階認証の設定<br>入力例<br>全線済みの電話番号に<br>届いた認証コードを入力してください<br>1 2 3 4 5 6                | マイメニュー       基本情報       プロフィール       2段階認証の設定                                                                                                    |
|----------------------------------------------------------------|----------------------------------------------------------------------------------------------------|------------------------------------------------------------------------------------|----------------------------------------------------------------------------------------------------|
| D204 17 19 19<br>D 2 19 10 10 10 10 10 10 10 10 10 10 10 10 10 | パスワードの再設定<br>会員証10をQRで表示 2段階認証とは、、、、<br>ID とパスワードの入力以外に、認証コードでの追加<br>認証を行い本人確認することで、セキュリティを強化<br>する仕組みです<br>※設定した場合、ログイン時にSMS認証が求められ<br>ます。 利用. | RATE<br>1 2 3<br>DEF<br>4 5 6<br>OHI<br>7 8 9<br>TUV<br>0 XIZ<br>0 XIZ             | ハスワードの再設定       >         会選座DをORで表示       >         認証コードを確認し<br>2段階認証を設定しました。       >         今後ログインする場合はSMSに届く認証コードが必要になります       >         び       OK         アプリ情報       >         ブライバシーボリシー       > |
| 1.「マイページ」を<br>タップ                                              | 2.「2段階認証の設<br>定」をタップ<br>有効にする」をタップ                                                                                                    | 4. SMS (ショートメッ<br>セージ・電話番号メール)<br>に認証コード (6桁の番<br>号) が送られてくるの<br>で入力し、「認証」を<br>タップ | 5.<br>*2段階認証の設定完<br>了です                                                                                                    |

11

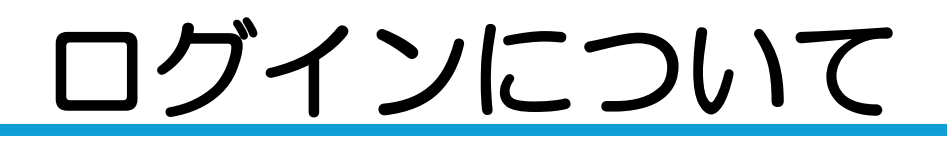

 ログアウトされてしまった場合は、ご自身で登録されたメールアドレスとパス ワードにてログインをお願いします。

| <b>ログイン</b><br>メールアドレス               | 2段階認証を<br>SMS認証に | 設定して<br>進みます | いる場合は、    | TOD: PAY<br>全店共通券<br>9,000 円<br>和部語 2025年9月30日<br>全球はないまたのまたままま     |
|--------------------------------------|------------------|--------------|-----------|---------------------------------------------------------------------|
| パスワード                                |                  | SMS認証        |           | 2024年12月9日<br>クレジットカードの本人認証サービス (3D セキュア) について                      |
| ログイン<br>バスワードを忘れた方はこちら<br>or<br>断規登録 |                  |              |           | <br>取扱加盟店の頃べ方       ご利用方法について         水取扱加盟店の調べ方★       よご利用方法について★ |
| ご白自不登録された                            |                  | 戻る           |           |                                                                     |
|                                      | 1                | 2<br>^BC     | 3<br>DEF  |                                                                     |
|                                      | 4<br>6HI         | 5            | 6<br>MN0  |                                                                     |
| を入力して「ログイン」をタップ                      | 7<br>PORS        | 8            | 9<br>wxyz | ホーム お店を買す 支払う クーボン マイページ                                            |
|                                      |                  | 0            |           | $\cap$                                                              |
|                                      |                  | 0            |           |                                                                     |